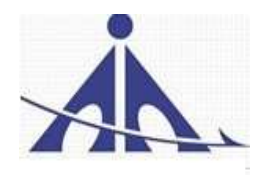

# भारतीय विमानपत्तन प्राधिकरण AIRPORTS AUTHORITY OF INDIA (A Category - 1 'Miniratna' Public Sector Enterprise), <u>NSCBI Airport, Kolkata-52</u>

# ADVT. NO. 1/2025/AAC/APPRENTICE-GRADUATE/DIPLOMA/ITI(TRADE)/AAI-NSCBI AIRPORT

## Notification for Engagement of Graduate/Diploma/ITI Apprentices (under Apprentices Act, 1961) for year 2025-26 at Airports Authority of India, NSCBI Airport, Kolkata

Airports Authority of India (AAI) (Schedule – 'A' Miniratna Category-1 Public Sector Enterprise) was constituted by an Act of Parliament and came into existence on 1st April, 1995 by merging erstwhile National Airports Authority and International Airports Authority of India. The merger brought into existence a single organization entrusted with the responsibility of creating, upgrading, maintaining and managing civil aviation infrastructure both on the ground and air space in the country.

Airports Authority of India, NSCBI Airport, Kolkata is inviting applications from the eligible candidates who are having domiciles of West Bengal for an Apprenticeship Training Program of <u>one</u> <u>year</u> for the year <u>2025-26</u> at AAI, NSCBI Airport, Kolkata.

During the period of Apprenticeship, the candidates are governed by **Apprentices Act 1961** (Rules made thereunder and amended in 1973 and till date) and commensurate policies/rules of the Airports Authority of India.

# A. <u>Details of posts and qualifications (No. of posts are tentative that can be</u> decreased/increased):

| SI. | Types of<br>Approprises bin (               | No. of | Duration | Monthly Stipend (In Rs)                                                  | Location/ |
|-----|---------------------------------------------|--------|----------|--------------------------------------------------------------------------|-----------|
| NO. | Department                                  | posts  | Training |                                                                          | Anport    |
| 1.  | Graduate Apprentice-<br>Engg. Civil         | 2      | 1 year   | 15000/- (10500/- (AAI Share)+<br>4500/-(Govt. Share under DBT<br>scheme) |           |
| 2.  | Diploma Apprentice-<br>Engg. Civil          | 4      | 1 year   | 12000/- (8000/- (AAI Share)+<br>4000/-(Govt. Share under DBT<br>scheme)  | Kolkata   |
| 3   | Graduate Apprentice-<br>Engg. Electrical    | 5      | 1 year   | 15000/- (10500/- (AAI Share)+<br>4500/-(Govt. Share under DBT<br>scheme) | Airport,  |
| 4   | Diploma Apprentice-<br>Engg. Electrical     | 4      | 1 year   | 12000/- (8000/- (AAI Share)+<br>4000/-(Govt. Share under DBT<br>scheme)  | NSCBI     |
| 5   | Trade Apprentice (ITI)-<br>Engg. Electrical | 3      | 1 year   | 9000/- (By AAI)                                                          |           |

| SI.<br>No | Types of Apprenticeship/                                                             | No. of | Duration | Monthly Stipend (In Rs)                                                  | Location/ |
|-----------|--------------------------------------------------------------------------------------|--------|----------|--------------------------------------------------------------------------|-----------|
| 6         | Graduate Apprentice-<br>(Electronics and<br>Communication )                          | 2      | 1 year   | 15000/- (10500/- (AAI Share)+<br>4500/-(Govt. Share under DBT<br>scheme) |           |
| 7         | Diploma Apprentice-<br>(Electronics and Tele<br>Communication)                       | 4      | 1 year   | 12000/- (8000/- (AAI Share)+<br>4000/-(Govt. Share under DBT<br>scheme)  | rt, Kolka |
| 8         | Trade Apprentice (ITI) -<br>(Electronics & Mechanics)                                | 2      | 1 year   | 9000/- (By AAI)                                                          | Airpo     |
| 9         | Trade Apprentice (ITI) -<br>Computer Operator and<br>programming assistant<br>(COPA) | 8      | 1 year   | 9000/- (By AAI)                                                          | NSCBI     |

<u>Last date of application: 30-JULY-2025</u> (please read the general instructions carefully before applying)

# B. Educational Qualification:

- 1 <u>Graduate Apprentice</u>: Candidates should possess full time (regular) four years' degree in Engineering in any of the above-mentioned / equivalent streams, recognized by AICTE, GOI.
- 2 <u>Diploma Apprentice</u>: Candidates should possess full time three years (regular) diploma in Engineering in any of the above-mentioned / equivalent streams, recognized by AICTE, GOI.
- 3 <u>ITI Trade Apprentice</u>: Candidates should possess ITI NCVT certificate with concerned/equivalent trade/specialization/discipline awarded by Directorate General of Training, Govt. of India.

# C. <u>Conditions:</u>

- 1. Apprentices shall have to undergo Apprenticeship training at AAI, NSCBI Airport, Kolkata only.
- 2. As per the provisions of the Apprentices Act, 1961 as amended from time to time, candidates who have already completed their apprenticeship or terminated their apprenticeship midway or are pursuing in other organizations or in AAI with the same qualification level, shall not be eligible for engagement as apprentice.
- **3.** As per the Apprentices Act, 1961, candidates who had apprenticeship training/job experience for a period of 1 year or more after the attainment of essential qualifications, **shall not be eligible for engagement as apprentice.**

# D. Eligibility Criteria:

- 1. Indian Nationals having domicile of West Bengal are only eligible.
- 2. Candidates passed degree/diploma/ITI in 2023 or after 2023 are eligible.
- Age limit: Minimum Age should not be less than 18 Years and Maximum Age is of 26 years as on <u>30 /07/2025</u>. (Relaxation in upper age limit for categories like SC/ST/OBC/PWD etc. as per Govt. of India guidelines is applicable)

# E. Mode of Selection:

- 1. Numbers of vacancies of Graduate and Diploma Apprentices to be advertised through the BOPT/NATS website only.
- 2. Numbers of vacancies of ITI/Trade Apprentices to be advertised through the RDAT/NAPS website only.
- **3.** The nominations of candidates received from the office of BOPT/NATS and RDAT/NAPS only to be considered for provisional selection
- **4.** Provisional selection of the candidates would be based on percentage (%) of marks in the required educational qualification.
- **5.** The candidature of the applicant would be provisional. The shortlisted candidates will be called for Interview/Document verification through their registered email IDs only.
- **6.** The final selection will be based on Interview/verification of certificates and submission of Medical Fitness Certificate at the time of joining.
- The selected candidates will be engaged as apprentice at AAI, NSCBI Airport, Kolkata -52 ONLY.

# F. General Instructions:

 The interested candidates are required to apply through NATS/BOPT/RDAT's web portal https://nats.education.gov.in (graduate/diploma apprentices) and www.apprenticeshipindia.org (for ITI Trade) by finding establishment <u>Airports Authority of</u> India, O/o Airport Director, NSCBI Airport, Kolkata-52 (EWBPNC000002- for graduate/diploma apprentices ) or (E06161900020 for ITI Trade Apprentice) and click on the apply button in the next page. After successful application the message, "Successfully applied for the training position. Based on availability, you will be contacted by the establishment", will appear.

For more details about the process of registration on concerned website and application against the vacancies, the office/website of NATS/BOPT for Graduate /Diploma Apprentices and NAPS for Trade/ITI apprentices may be contacted or communicated for the same, if required.

- 2. Candidates must register themselves with the **Concerned portal of NATS / BOPT for Graduate / Diploma Apprentices** and **NAPS portal for Trade / ITI apprentices** prior to applying for apprenticeship training in AAI without fail. Applications received in online mode through NATS/ BOPT/ NAPS portal will only be considered. *Correspondence / Communication/ applications in any other manner / mode will not be entertained summarily.*
- **3.** No TA/DA will be provided for document verification/interview/joining etc.
- **4.** The number of candidates to be engaged is indicative only which may undergo without any further notification.
- 5. During the period of apprenticeship, candidates will be governed by the Apprentices Act, 1961, (Rules made thereunder and amended from time to time) and the policies/rules of the AAI.
- 6. Reservation for SC/ST, OBC and PWD etc. as applicable will be followed, however, in case of non-availability of candidates in reserved category it will be filled from other reserved categories/general categories.

- 7. Airports Authority of India has no obligation to give regular / contractual employment to Apprentices. They shall have no right to claim regular/contractual employment from AAI on the basis of this apprenticeship at any point of time. This training program shall not create any liability on AAI for providing any job to the Apprentice. AAI management does not take any responsibility for any sort of employment/placement/engagement.
- 8. The decision of Management will be final and binding on all candidates on all matters relating to eligibility, acceptance or rejection of the applications, mode of selection, cancellation of the selection process either in part or full, etc. No correspondence will be entertained in this regard. Filling up of the seats is solely at the discretion of the management based on suitability of candidates and no claim will be entertained, if some of these seats are not filled due to unsuitability/insufficient number of candidates.
- **9.** AAI Management does not take any responsibility to reply to the candidate/organization for non-selection /non-issuance of call letter.
- **10.** It shall be the sole responsibility of the candidates to get their profile verified / updated from the respective/concerned regional Board/office.
- **11.** Candidates applying for more than one discipline will not be considered and their application will be rejected
- **12.** No Application Fee is being charged.
- **13.** The candidature of the selected applicant would be provisional, subject to verification of all certificates and submission of certificate of Medical Fitness (to be obtained only from a Government Medical officer/Medical Officer of a Government Undertaking) and Birth certificate at the time of joining.
- **14.** At any stage of selection process/ during the period of apprenticeship if it is found that the candidate has furnished false / impartial or incorrect information, then the candidature/engagement of the candidate is liable to be cancelled.
- 15. Interested candidate for Graduate/Diploma Apprentices may contact Email at: <u>natssupport student@aicte-india.org</u>, email: info@boater.org, <u>https://nats.education.gov.in/student type.php</u>, Phone no +91-33-2337 0750/2337 0751 and 011-29581332 for registration and clarifications in this context.
- Interested candidate for ITI/Trade Apprentices may contact email at : <u>apprenticeship@nsdcindia.org</u> and <u>https://www.apprenticeshipindia.gov.in/</u> and Landline: 88000 55555 and 180001239626 for registration and clarifications in this context.

ANNEXURES

# NATIONAL APPRENTICESHIP TRAINING SCHEME (NATS) 2.0 PORTAL

Portal Functionalities Walkthrough - Students Manual

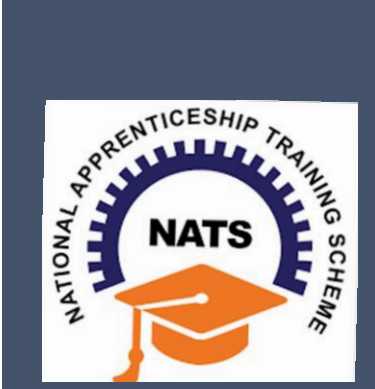

# Contents

| Overview                             | 2  |
|--------------------------------------|----|
| Modules & Functionality              | 2  |
| 1. Student Registration              | 6  |
| 2. Student Profile                   | 9  |
| 3.Contract management by Student     | 15 |
| 3.1 Contract Accepted and downloaded | 16 |
| 4. Student Profile LOCKED            |    |
| Contact Us                           |    |
|                                      |    |

# **Overview**

National Apprenticeship Training Scheme is one of the flagship programmes of Government of India for Skilling Indian Youth in Trade disciplines. The National Apprenticeship Training Scheme under the provisions of the Apprentices Act, 1961 amended in 1973; offers Graduate, Diploma students and Vocational certificate holders; a practical, hands-on On-the-Job-Training (OJT) based skilling opportunities with duration ranging from 6 months to 1 year.

# **Modules & Functionality**

Students play the critical role in NATS 2.0 Portal of posting apprenticeship advertisements aligned to their manpower requirements. The following modules pertain to the apprenticeship related activities a student is responsible for:

- **Step 1:** Registration
- **Step 2:** Profile filling
- **Step 3:** Apply for apprenticeship available
- Step 4: Application Management
- **Step 5:** Contract creation
- Step 6: Profile Lock
- **Step 7:** Record of progress
- Step 8: Download COP, after successful completion of apprenticeship program.
- **Step 9:** Employment Opportunities

Below is each of these modules elaborated along with screenshots.

# Resetting password (upgraded portal)

#### Step 1: Click on the below link,

https://moenats.aicte-india.org/forgot password student.php

| ← → C 🔒 moenats.aicte-india.org/forgot_passwo<br>M Gmail 🔹 YouTube 🛃 Maps | rd_student.php          | 년 ☆ 🏞 🛛 🕚 |
|---------------------------------------------------------------------------|-------------------------|-----------|
|                                                                           | Forgot Password Student |           |
|                                                                           | 8                       |           |
|                                                                           |                         |           |
|                                                                           | Forgot Password Student |           |
|                                                                           | E-mail                  |           |
|                                                                           | Submit Đ                |           |

Step 2: Enter your email, a password reset email will be received to the email.

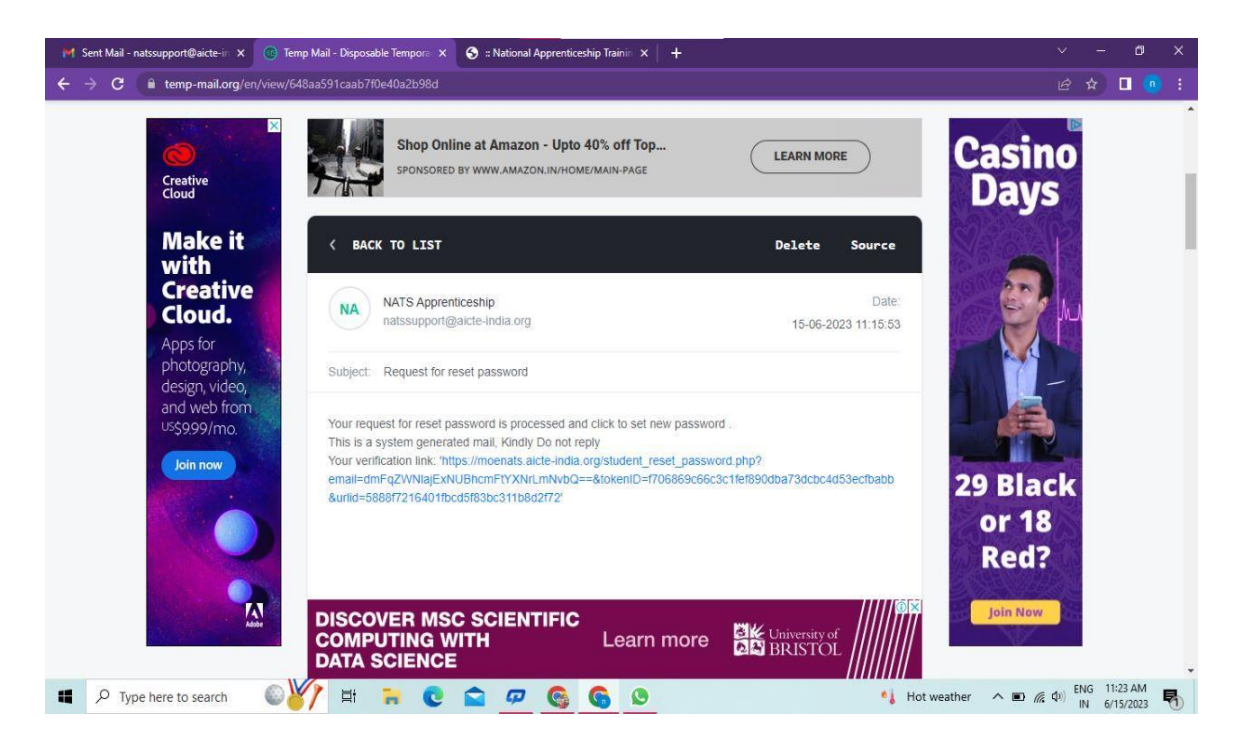

**Step 3**: Open the email and click on the link, and it will be redirected to the password reset page.

| 🦮 Sent Mail - natssupport@aicte-ii 🗙 📀 :: National Apprenticeship Trainii 🗙                                                                                          | 😒 :: National Apprenticeship Trainii: 🗙 📔 🕂                                           |          |                         |   |
|----------------------------------------------------------------------------------------------------|---------------------------------------------------------------------------------------|----------|-------------------------|---|
| ← → C 🔒 moenats.aicte-india.org/student_reset_password.php?ema                                                                                                    | ail=dmFqZWNlajExNUBhcmFtYXNrLmNvbQ==&tokenID=f706869c66c3c1fef890dba73dcbc4d53ecf 💁 🔍 |          | 2                       |   |
| National Apprenticeship Training Scheme (NATS)<br>Instituted by Boards of Apprenticeship Training / Practical Training<br>Ministry of Education, Government of India | (Student) (Establishment) (Institute)                                                 |          | /=                      |   |
| F                                                                                                    | Please Update The Password                                                            |          |                         |   |
|                                                                                                    | 8                                                                                     |          |                         |   |
| Ni                                                                                                    | ew Password                                                                           |          |                         |   |
| 📹 🔎 Type here to search 🛛 🖉 🙀 🐂 💽                                                                                                    | Submit +)                                                                             | (do) ENC | 3 11:25 AM<br>6/15/2023 | 5 |

**Step 4**: From this page, you will be prompted to enter the password two times for confirmation.

**Step 5**: A success pop-up will appear on screen & the password is shared over your email in return.

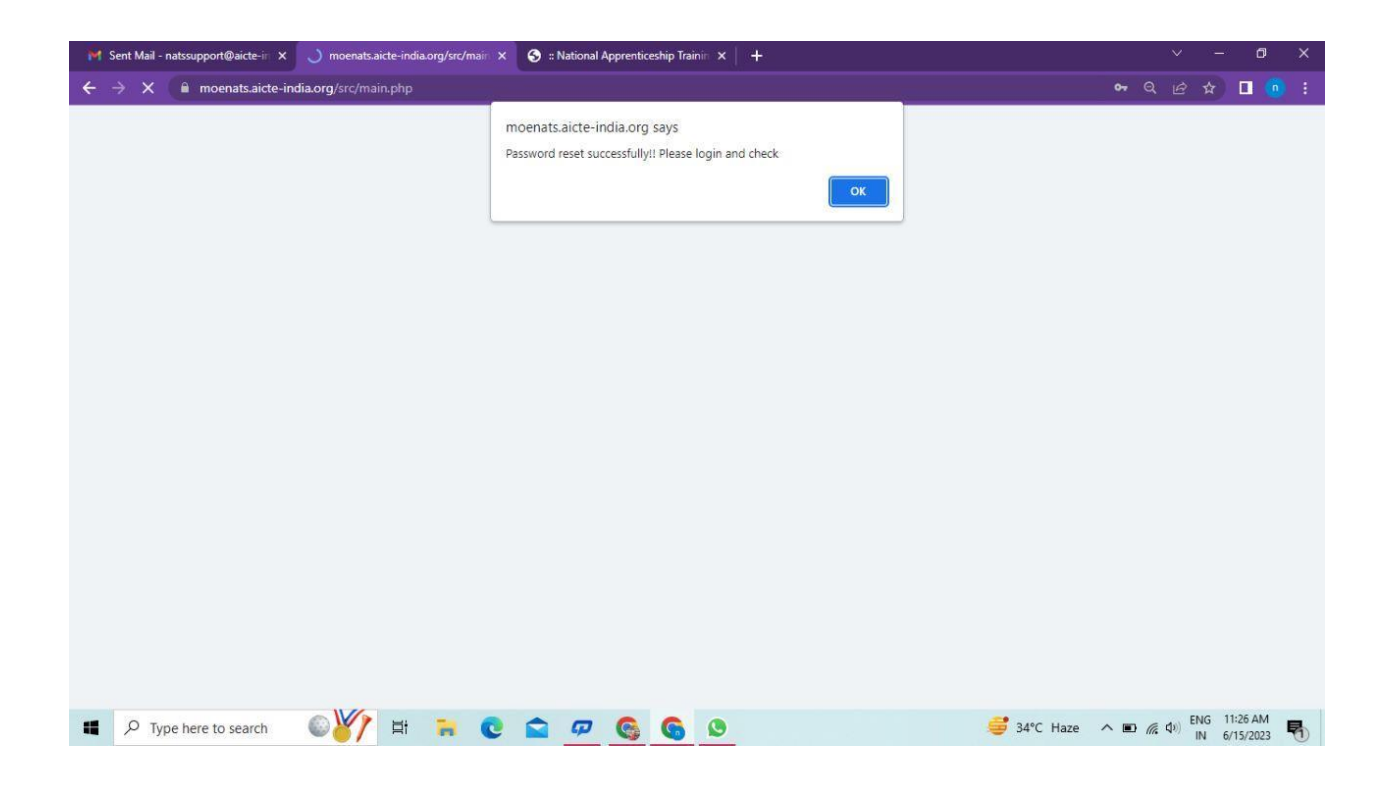

**Step 6:** To Login Visit https://moenats.aicte-india.org/student\_login.php , enter your login credentials to login as student.

# **1. Student Registration**

Students are expected to register on the NATS 2.0 Portal with their preliminary details before they are enrolled in apprenticeship.

Student registration url: https://moenats.aicte-india.org/student\_register.php.

Following the above details, student is asked to fill the below details,

- Basic details Name, Father/Mother's name, Aadhar no.
- Educational details Course/Institute details
- Communication information- Address, Mobile no
- Training preference Preferred field/location for apprenticeship
- Bank details

Below are the student registration form screenshots.

|  | Registration | form | for | Students |
|--|--------------|------|-----|----------|
|--|--------------|------|-----|----------|

| 🕽 🗄 National Apprenticeship Trainin 🗙 🛞 Temp Mail - Disposable Tempora 🗙 🕇 🕂                                                                                               |                                                                                                    |        |    |        | ٥  |  |
|----------------------------------------------------------------------------------------------------|----------------------------------------------------------------------------------------------------|--------|----|--------|----|--|
| C     moenats.aicte-india.org/student_register.php                                                                                                    |                                                                                                    |        |    |        | ÷. |  |
| Gmail 🤨 YouTube 🕺 Maps                                                                                                    |                                                                                                    |        |    |        |    |  |
| Student Register                                                                                                    |                                                                                                    |        |    |        |    |  |
| This Enrollment module of student facilitates to the Pass-Outs in 0<br>Graduate in Vocational, Diploma in Engineering / Technology, Diplo<br>sandwich courses should conta | Graduate in Engineering / Technology, Graduate in General Stream,<br>ma in General Stream, Diploma in Vocational. The Students pursuing<br>act their institution for enrollment. |        |    |        |    |  |
| NO                                                                                                    | me (except sandwich apprenticesnip)                                                                                                    |        |    |        |    |  |
| Do you have any work experience of one year or more                                                                                                    | Have you passed out through Regular / Part Time / Distance                                                                                                    |        |    |        |    |  |
| NO ~                                                                                                    | DISTANCE                                                                                                    |        |    |        |    |  |
| Name *                                                                                                    | Date of Birth *                                                                                                    |        |    |        |    |  |
| MANISHA                                                                                                    | 09/16/2001                                                                                                    |        |    |        |    |  |
| Gender*                                                                                                    | Category *                                                                                                    |        |    |        |    |  |
| FEMALE                                                                                                    | OBC v                                                                                                    |        |    |        |    |  |
| Aadhar Number(Pattern xxxx xxxx xxxx)*                                                                                                    | Upload Aadhar Card (only pdf size < 1MB) *                                                                                                    |        |    |        |    |  |
| XXXX XXXX 7578                                                                                                    | Choose File adhar.pdf                                                                                                    |        |    |        |    |  |
| O Tune here to cearch                                                                                                    |                                                                                                    | chi) E | NG | 4:34 P | M  |  |

Registration form for Students (cont.)

| a Am    | eship Trainin X (r) Temp Mail - Disposable Tempore X +                                                                                                    |                                                                                                    | ~ |  | > |
|---------|----------------------------------------------------------------------------------------------------|----------------------------------------------------------------------------------------------------|---|--|---|
| VouTube | : X Maps                                                                                                    |                                                                                                    |   |  |   |
|         | State to Which Institute Belongs *                                                                                                    | District to Which Institute Belongs *                                                                                                    |   |  |   |
|         | DELHI                                                                                                    | NEW DELHI                                                                                                    |   |  |   |
|         | Institute Name (If institute name not apprearing in drop down , please contact                                                                            | t natssupport@aicte-india.org)*                                                                                                    |   |  |   |
|         | ASHOK INSTITUTE OF HOSPITALITY AND TOURISM MANAGEMENT                                                                                                    | 5568                                                                                                    |   |  |   |
|         | Select Graduate in Gener.<br>Degree/BCA/BFA/BBA/BBS/BEM/BD/BPA/BS<br>Select Diploma in Engg./Tech in case Polytechnic – Eng<br>Education Type (Pass Out)* | Il Stream in case of General Bachelor<br>W/BA/BCOM/BSC/BscAgri/BscDairy/BscBiotech/BscFood<br>g/Pharma/Arch/HMCT/Lib/Agri/Food/Fashion/MoP/Secretarial/MLT<br>Course Name* |   |  |   |
|         |                                                                                                    |                                                                                                    |   |  |   |
|         | Specialization *                                                                                                    | Student ID (Unique Registration/Roll Number)*                                                                                                    |   |  |   |
|         | CEMENT TECHNOLOGY                                                                                                    | 98787876786623456787654323456543                                                                                                    |   |  |   |
|         | Year of Passing *                                                                                                    | Month of Passing *                                                                                                    |   |  |   |
|         | 2022                                                                                                    | V JUNE V                                                                                                    |   |  |   |
|         |                                                                                                    |                                                                                                    |   |  |   |
|         | Percentage * (For CGPA, convert into Percentage according to University for                                                                               | mula)                                                                                                    |   |  |   |
|         | Percentage * (For CGPA, convert into Percentage according to University fo                                                                                | mula)                                                                                                    |   |  |   |

| S :: National Apprenticesh | ip Trainin X (G) Temp Mail - Disposable Tempora X +                                                             |        |          | ć                   | )   |   |
|----------------------------|----------------------------------------------------------------------------------------------------|--------|----------|---------------------|-----|---|
| ← → C 🔒 moe                | nats.aicte-india.org/student_register.php                                                                       |        |          |                     | ġ,  |   |
| 🖼 Gmail 🚺 YouTube          | 🔏 Maps                                                                                                    |        |          |                     |     |   |
| E                          | Email (Will be used as a Username for LogIn Purpose)* Mobile No (Will be used as a Username for LogIn Purpose)* |        |          |                     |     | ^ |
|                            | miheye1046@soremap.com 8686868686                                                                               |        |          |                     |     |   |
| F                          | Password* Confirm Password*                                                                                     |        |          |                     |     |   |
|                            |                                                                                                    |        |          |                     |     |   |
| C                          | Show Password                                                                                                   |        |          |                     |     |   |
|                            |                                                                                                    |        |          |                     |     |   |
|                            | I'm not a robot<br>reCAPTCHA<br>Privag- Terma                                                                   |        |          |                     |     |   |
|                            |                                                                                                    |        |          |                     |     |   |
|                            | Student Register                                                                                                |        |          |                     |     |   |
|                            |                                                                                                    |        |          |                     |     |   |
|                            |                                                                                                    |        |          |                     |     |   |
|                            |                                                                                                    |        |          |                     |     |   |
|                            |                                                                                                    |        |          |                     |     |   |
| Quick links                | Help & Reports Others                                                                                           |        |          |                     |     |   |
| Type here to               | search 🙀 🛱 🐂 💽 🕿 🕫 🚱 🚱 🖬 🥰 40°C Haze 🔨 🖲 📾                                                                      | (d)) E | NG<br>IN | 4:37 PN<br>5/12/202 | ¦ ς | כ |

# 2. Student Profile

Following are the basic details to be filled by student at time of registration:

| C      moenats.aicte-india.org/student_module/student-dashboard-eligbility-check.php                                                                                 |               | * 🗆 🔮 |
|----------------------------------------------------------------------------------------------------|---------------|-------|
| Gmail 📭 YouTube 🔏 Maps                                                                                                    |               |       |
| National Apprenticeship Training Scheme (NATS)<br>Instituted by Boards of Apprenticeship Training / Practical Training<br>Ministry of Education, Government of India |               |       |
|                                                                                                    |               | Logou |
| 1 Basic Details 2 Education Details 3 Communication Information 3 Training Preferences                                                                               | 6 Bank Detail | s     |
|                                                                                                    |               |       |
|                                                                                                    |               |       |
|                                                                                                    |               |       |
| Basic Details                                                                                                    |               |       |
| Basic Details                                                                                                    |               |       |
| Passport Size Photo (only jpeg & png)*                                                                                                    |               |       |
| Passport Size Photo (only jpeg & png)* Choose File No file chosen                                                                                                    |               |       |
| Passport Size Photo (only jpeg & png)*                                                                                                    |               |       |
| Passport Size Photo (only jpeg & png)* Choose File No file chosen                                                                                                    |               |       |

The first step basic details – show the details filled in the before filled registration form. The student shall continue to fill their profile.

| 😌 :: National Apprenticeship Trainii: 🗙 🌚 ':: National Apprenticeship Trainii: 🗙 🕂                                                                                                    |                         |   | ×   |       | ٥      | ×        |
|----------------------------------------------------------------------------------------------------|-------------------------|---|-----|-------|--------|----------|
| ← → C  moenats.aicte-india.org/student_module/student-dashboard-eligbility-check.php                                                                                                    |                         |   |     |       | •      |          |
| 🖼 Gmail 🎁 YouTube 😹 Maps                                                                                                    |                         |   |     |       |        |          |
|                                                                                                    |                         | - |     |       |        |          |
| Parie Dataile                                                                                                    |                         |   |     |       |        |          |
| Dasic Details                                                                                                    |                         |   |     |       |        |          |
| Passport Size Photo (only jpeg & png)* ConcestFile Townstoor (11)pog                                                                                                    |                         |   |     |       |        |          |
|                                                                                                    |                         |   |     |       |        |          |
|                                                                                                    |                         |   |     |       |        |          |
| Name of Student *                                                                                                    | Date of Birth *         |   |     |       |        |          |
| MMMSHA                                                                                                    | 16 56P 2001             |   |     |       |        |          |
| Gender*                                                                                                    | Category *              |   |     |       |        |          |
| PENALE V                                                                                                    | CBC                     |   |     |       | ~      |          |
| Nother's Name *                                                                                                    | Father's Name *         | _ |     |       |        |          |
| TPREMA                                                                                                    | K P THANGAVEL           |   |     |       |        |          |
| Aadhaar Number *                                                                                                    | Aadhaar<br>View Aadhaar |   |     |       |        |          |
| XXXX XXXX FIFS                                                                                                    |                         |   |     |       |        |          |
| Minority *                                                                                                    |                         |   |     |       |        |          |
| 10                                                                                                    |                         |   |     |       | ~      |          |
| Person with Disability *                                                                                                    |                         |   |     |       |        |          |
| NO                                                                                                    | Merchana (              |   |     |       | ~      |          |
| Email *                                                                                                    | Noble *                 |   |     |       | -      |          |
| The shart of add statement sectors.                                                                                                    |                         |   |     |       | i      |          |
| Save and continue                                                                                                    |                         |   |     |       |        |          |
|                                                                                                    |                         |   |     |       |        |          |
|                                                                                                    |                         |   |     |       |        |          |
| Quick links Help & Reports                                                                                                    | Others                  |   |     |       |        |          |
|                                                                                                    | indiagovin              |   | EN  | IG 4: | 54 PM  |          |
| Type here to search Type here to search Type h | 🔰 💟 🖳 🤤 40°C Haze 🔨 🛚   |   | ((q | 6/1   | 2/2023 | $\smile$ |

## STEP 2: Education details:

Students need to provide education details like course/college details . The forms would appear in the below format:

| 📀 :: National Apprenticeship Trainin 🗴 🌀 ':: National Apprenticeship Trainin 🗙 🕇                                                                                                    | v – o x                                                                                                    |
|----------------------------------------------------------------------------------------------------|----------------------------------------------------------------------------------------------------|
| ← → C 🔒 moenats.aicte-india.org/student_module/student-dashboard-education-details.php                                                                                                    | 역 🖻 🛊 : 1                                                                                                    |
| 😭 Gmail 🚺 YouTube 🎇 Maps                                                                                                    |                                                                                                    |
|                                                                                                    |                                                                                                    |
| EDUCATIONAL DETAILS                                                                                                    |                                                                                                    |
| Select Destate in Cap, Table in care of B.C.B. Stock B PermoR Areb HMCFR Like E April B C Mary B E Belanch B Farei B Farino<br>Bane Destates in Careful Bitterin in care of General Bachets Degree BCABYABA BBS BCMBO BPABS/BS/BABCABBO Bio April BuCAry BucBitterAfflucFood<br>State to Which Institute Belongs *                                                                                                    | Selec Dytems in Engr Refs in case Polytochic - EngrPhaneallech16CTLibrighToodFastionMoPScontanidALT -<br>Distance Work benchm Process                                                                                                    |
| DELHI                                                                                                    | Land to vinion insteal beiongs *                                                                                                    |
| Institute Name (Finstitute name not anorascino in rivon down - riassa contant abri@vor com/#                                                                                                    | Education Tune (Pass Qurit                                                                                                    |
| COLLEGE OF ART 558                                                                                                    | DPLOM IN ENGINEERING (TECHNOLOGY                                                                                                    |
| Course Name*                                                                                                    | Specialization *                                                                                                    |
| CHEMICAL ENGINEERING                                                                                                    | CHEMICAL ENGINEERING                                                                                                    |
| Student ID (Unique Registration Roll Number) *                                                                                                    | Year of Passing *                                                                                                    |
| 7 million frances frances for the formation of the formation of the format | 2022                                                                                                    |
| Month of Passing *                                                                                                    | Percentage (For CGPA, convert into Percentage according to University formula) *                                                                                                    |
| 23E ¥                                                                                                    | 11                                                                                                    |
| Upland Finalised / Passed Cartificate (only of of size < 1148) * (Only off) <table>          Concerning centrum and           DIFLOMA, N.E.NGINEERING / TECHNOLOGY Jone after *           &gt; Higher Secondary (10+2) &gt; Diploma &gt; High School(10tt) &gt; 111</table>                                                                                                    |                                                                                                    |
|                                                                                                    |                                                                                                    |
| Churck links         Holp & Reports          Molig        FAGS                                                                                                    | Others     Initial govin       Argonization     State govin       With Market State State St |
| 📲 🔎 Type here to search 🦌 🛱 🐂 💽 🕿 🖉 🚱                                                                                                    | S 💽 55 PM<br>S 40°C Haze ∧ ■ 🧖 40° Haze ∧ ■ 🖉 455 PM<br>IN 6/12/2023 □                                                                                                    |

| 📀 :: National Apprenticeship Trainii: X 🌖 ':: National Apprenticeship Trainii: X 🕂                  | × - 0 ×                                                                                   |
|----------------------------------------------------------------------------------------------------|-------------------------------------------------------------------------------------------|
| ← → C 🔒 moenats.aicte-india.org/student_module/student-dashboard-education-details.php              | 옥 순 ☆ 🗉 🏶 :                                                                               |
| 🚰 Gmail 🤨 YouTube 💥 Maps                                                                            |                                                                                           |
| DIPLOMA IN ENGINEERING / TECHNOLOGY Joint after*                                                    |                                                                                           |
| Higher Secondary (10+2) □ Diploma □ High School(10th) □ ITI School / Institute State*               | School / Institute District*                                                              |
| DEDH                                                                                                | NORTH EAST DELH                                                                           |
| School / Institute Name*                                                                            | School / Institute Board Name*                                                            |
| 89                                                                                                  | STEA                                                                                      |
| Student ID (Enrolment Number) *                                                                     | School Percentage / CGPA (For CGPA, convert into Percentage according to School formula)* |
| 967967795443221234507876051797654                                                                   | 39                                                                                        |
| About your Self*                                                                                    |                                                                                           |
| IM GEVELOPER                                                                                        |                                                                                           |
| General Skills (Add comma securated values eo: Skill Skill2 and space is not allowed) *             |                                                                                           |
| Languages Known (Add comma separated values eg. Hind, English and space is not allowed)<br>Ericlush |                                                                                           |
| Several Continue                                                                                    | Othere                                                                                    |
|                                                                                                    | india.govin                                                                               |
| → NGE → NGE<br>→ NAPS partial of MSDE → Establishment Manual                                        | - Appendix Sort                                                                           |
| → ACTE  → Process Namual (English) → Notional Camer Service (NCS)  → Process Namual (English)       | Starrap                                                                                   |
| →Local Nodel Centre →Quarterly Skil Assessment                                                      | -Phacy                                                                                    |
| -→ Contact Us                                                                                       | - PoSH Handbook                                                                           |
| 📲 🔎 Type here to search 🦷 🙀 🛱 🐂 💽 🕿 🗭 🚱                                                             | S 🗳 40°C Haze 🔨 🗉 🌾 🕸 🕅 6/12/2023                                                         |

## STEP 3: Communication Information

In this address details/mobile details of the student is asked.

| 😙 :: National Apprenticeship Trainin 🗙 🥱 ':: National Apprenticeship Trainin 🗙 🕂                                                                                                    | ∨ – 0 ×                                 |
|----------------------------------------------------------------------------------------------------|-----------------------------------------|
| ← → C 🔒 moenats.aicte-india.org/student_module/student-dashboard-communication-info.php                                                                                                    | 역 순 ☆ 🗖 🎲 :                             |
| 🖀 Gmail 🔹 YouTube % Maps                                                                                                    |                                         |
| Instituted by Bando of Apprenticeship Training / Practical Training / Practical Training / Pr | Light                                   |
| Basic Details     Communication Information     OTraining Preferences     OBlack Details                                                                                                    |                                         |
| If you dan't know your area pin code please click https://www.indiapost.gov.in/vas/pages/Indpincode.aspx.to find<br>Permanent Address                                                                                                    |                                         |
| Pic Code * Post Office *                                                                                                    |                                         |
| 1997B MARCOD PUR RO                                                                                                    | *                                       |
| Denet* Series UT*                                                                                                    |                                         |
| NEW DELH                                                                                                    | ~                                       |
| Address "                                                                                                    |                                         |
| VISAGHIYAAUMARACHE                                                                                                    |                                         |
| Present Address same as Permanent Address<br>Present Address                                                                                                    |                                         |
| Pin Code* Post Office *                                                                                                    |                                         |
| tearre Missoo Pus ao                                                                                                    | ~                                       |
| Dariot* Sone UT*                                                                                                    |                                         |
| NEW YOLKS ON US                                                                                                    | ~                                       |
| Adress"                                                                                                    |                                         |
| VISIONTH VISION INDEX A COTE                                                                                                    |                                         |
|                                                                                                    |                                         |
|                                                                                                    |                                         |
| 🗰 🔎 Type here to search 🛛 🐜 🛱 🐂 💽 🕿 💯 🚱 🚱 🕼 🌐 🍎 40°C Haze                                                                                                    | ・ へ 画 (症 句)) ENG 4:59 PM IN 6/12/2023 ロ |

# STEP 4: Training preferences

Further, the student needs to update the training preferences such as field and location of apprenticeship.

| 🕱 :: National Apprenticeship Trainii: X 🔗 ':: National Apprenticeship Trainii: X +                                                                                                    | ×      | 3 <b>7—</b> 6 | ٥                 | ×         |
|----------------------------------------------------------------------------------------------------|--------|---------------|-------------------|-----------|
| ← → C â moenats.aicte-india.org/student_module/training_details.php                                                                                                    |        |               |                   |           |
| Grand VouTube Sa Mans                                                                                                    |        |               |                   |           |
|                                                                                                    |        |               |                   |           |
| National Apprenticeship Training Scheme (NATS)<br>Instituted by Baards of Apprenticeship Training / Practical Training<br>Ministry of Education, Government of India                                                                                                    |        | -             |                   | Logout    |
| Basic Details     2 Education Details     3 Communication Information     3 Training Professores                                                                                                    |        |               |                   |           |
|                                                                                                    |        |               |                   |           |
| Training Preferences                                                                                                    |        |               |                   |           |
| Location Preference                                                                                                    |        |               |                   |           |
| Preferred State - 1 Preferred Datrics - 1                                                                                                    |        |               |                   |           |
| 2004 V MIN 2004                                                                                                    |        |               |                   | -         |
| Performed State - 2 Preferred District - 2                                                                                                    |        |               |                   |           |
| 2604 V 6475604                                                                                                    |        |               | 3                 |           |
| Penferred State - 3 Preferred District - 3                                                                                                    |        |               |                   |           |
| DELH VICTORIA VICTORIA VICTORI |        |               |                   | -         |
| Field Preference                                                                                                    |        |               |                   |           |
| Peterned Faid -1 Preferred Faid -2                                                                                                    |        |               |                   |           |
| Islamor 💙 EDUIT AD WELLISSS                                                                                                    |        |               |                   | ~         |
| Pedered Faid: 3                                                                                                    |        |               |                   |           |
| Controls And Public                                                                                                    |        |               |                   |           |
| See in declare                                                                                                    |        |               |                   |           |
|                                                                                                    |        |               |                   |           |
|                                                                                                    | N      | Ionday        | , June 1          | 2, 2023 🗸 |
| 📲 🔎 Type here to search 🦷 🙀 🛱 🍖 💽 🕿 🕫 🚱 🚱 🚳 🎂 40°C Haze 🗛 🗉                                                                                                    | (1)) E | NG S          | :02 PM<br>12/2023 |           |

# STEP 5: Bank details

The students are asked to fill the bank account details, for stipend receiving.

| 😙 :: National Apprenticeship Trainin 🗙 🌚 ':: National Ap                                                                                                    | oprenticeship Trainii 🗙 📔 🕂                                                                 |                                                                                         | ~ - ¤ ×                            |
|----------------------------------------------------------------------------------------------------|---------------------------------------------------------------------------------------------|-----------------------------------------------------------------------------------------|------------------------------------|
| ← → C                                                                                                    | nodule/student-dashboard-bank-info.php                                                      |                                                                                         | ସ ଜ ☆ ∎ 🏶 :                        |
| 🖼 Gmail 📴 YouTube 🕺 Maps                                                                                                    |                                                                                             |                                                                                         |                                    |
| National Apprenticeship Training Scheme (NAT<br>Instituted by Boards of Apprenticeship Training / Practical Tra<br>Ministry of Education, Government of India                     | (S)<br>Aning                                                                                |                                                                                         | Lagost                             |
|                                                                                                    | Basic Details 2 Education Details Communication                                             | ion Information Training Preforences Inact Distails                                     |                                    |
| We assure you that your bank details will not be shared with anyone without your consent.<br>Please finish the bank accounts details in which you want to get stipend by establis | NATS team will never ask for your Debit Card Bank Account details on phone call o<br>hment. | r through any other medium. In case you receive any such request, you are encouraged to | report the matter to us.0          |
| IFSC Code *                                                                                                    |                                                                                             | Bank Branch Name *                                                                      |                                    |
| sencorosso                                                                                                    |                                                                                             | NERT NEW DELHI                                                                          | · · ·                              |
| Bank Name *                                                                                                    |                                                                                             | Name of the Account Holder *                                                            |                                    |
| INTATE BANK OF INDIA                                                                                                    | *                                                                                           | молена                                                                                  |                                    |
| Bank Account Number *                                                                                                    |                                                                                             | Upload Passbook (Only pdf) *                                                            |                                    |
| sursesesemmes.                                                                                                    |                                                                                             | Choose Fig. passbook.pdf                                                                |                                    |
| Size and Proven                                                                                                    |                                                                                             |                                                                                         |                                    |
| Quick links                                                                                                    | lelp & Reports                                                                              | Others                                                                                  |                                    |
| → Mo£                                                                                                    | +FAQs                                                                                       | → Apprentices act                                                                       | The conductor of the               |
| -+ NAPS potal of MSDE                                                                                                    | + Establishment Manual                                                                      | → RTI                                                                                   | Skill India                        |
| → NICTE National Career Service (NCS) -                                                                                                    | + Process Manual (English)<br>+ Process Manual (문제)                                         | → Stenep<br>→ Disclamer                                                                 | the state we                       |
| Local Nodel Centre                                                                                                    | • Quarterly Skill Assessment                                                                | → Prhacy                                                                                | () Income                          |
| P Type here to search                                                                                                    | = 🔒 💽 😭 🕫 🌀                                                                                 | o 🖬 🔘                                                                                   | 5 40°C Haze ∧ ■ // 40° ENG 5:04 PM |

# STEP 6: Profile view and final submit

Scroll down to the end of the page, cross-check the details and click on "SUBMIT" button.

| 📀 :: National Apprenticeship Trainin 🗙 📀 ':: National Appren | nticeship Traini ×   +                                                                                                    | i.                                                                                                    |                   | ×       | 0 <b>-</b> 2 | ۵       | ×      |
|--------------------------------------------------------------|----------------------------------------------------------------------------------------------------|----------------------------------------------------------------------------------------------------|-------------------|---------|--------------|---------|--------|
| ← → C 🔒 moenats.aicte-india.org/student_mode                 | ule/student_edit_profile_view.php                                                                                                    |                                                                                                    |                   |         | ☆            |         | ê :    |
| 🖉 Gmail 🚺 YouTube 🐕 Mans                                     |                                                                                                    |                                                                                                    |                   |         |              |         |        |
|                                                              |                                                                                                    |                                                                                                    |                   |         |              |         |        |
|                                                              | Preferred State - 1                                                                                                    | Preferred District - 1                                                                                                    |                   |         |              |         | -      |
|                                                              | DELHI                                                                                                    | NEW, DELHI                                                                                                    |                   |         |              |         |        |
|                                                              | Preferred State - 2                                                                                                    | Preferred District - 2                                                                                                    |                   |         |              |         |        |
|                                                              | DELHI                                                                                                    | EAST DELH                                                                                                    |                   |         |              |         |        |
|                                                              | Preferred State - 3                                                                                                    | Preferred District - 3                                                                                                    |                   |         |              |         |        |
|                                                              | DELHI                                                                                                    | SORTHOLH                                                                                                    |                   |         |              |         |        |
|                                                              | Feild Preference                                                                                                    |                                                                                                    |                   |         |              |         |        |
|                                                              | Preferred Field -1                                                                                                    | Preferred Field -2                                                                                                    |                   |         |              |         |        |
|                                                              | ENERGY                                                                                                    | BEAUTY AND WELLNESS                                                                                                    |                   |         |              |         |        |
|                                                              | Preferred Field -3                                                                                                    |                                                                                                    |                   |         |              |         |        |
|                                                              | CONTINUE AND PAINT                                                                                                    |                                                                                                    |                   |         |              |         |        |
|                                                              | Bank Details                                                                                                    | Bard Branch Name *                                                                                                    |                   |         |              |         |        |
|                                                              | servorato                                                                                                    | Dank Branch Hame                                                                                                    |                   |         |              |         |        |
|                                                              | Bank Nama *                                                                                                    | Name of the Annual Helder *                                                                                                    |                   |         |              |         |        |
|                                                              | STATE BANK OF RIDA                                                                                                    | MANUSHA                                                                                                    |                   |         |              |         |        |
|                                                              | Bank Arcourt Number *                                                                                                    | Ininari Bank Basshonk *                                                                                                    |                   |         |              |         |        |
|                                                              | 8669858585858585                                                                                                    | View                                                                                                    |                   |         |              |         |        |
|                                                              |                                                                                                    |                                                                                                    |                   |         |              |         |        |
|                                                              | Imacifies aon (Saughter of prema hereby decise that the above a<br>labo decime that ann indean Charac Texan, and will ancereby above by<br>By clicking this box largree to the above Terms and Conditions<br>EXE Prem Pred Solown | atements are true and correct to the best of my knowledge.<br>The nules and regulations of the Apprentices ACT monitored by BOATS/BOPT |                   |         |              |         |        |
| ¥0                                                           |                                                                                                    |                                                                                                    |                   | EN      | IG 5:        | 08 PM   |        |
| P Type here to search State III                              |                                                                                                    | Closed road on Bhair                                                                                                    | ^ ∎ <i>(</i> (, ) | (10) IN | 4 6/         | 12/2023 | $\Box$ |

# **3.**Contract management by Student

#### Apprenticeship advertisement on student dashboard

Advertisements show on dashboard in listing way, they can apply to their suitable apprenticeship by viewing the details like,

- 1. Apprenticeship title, description, duration, location, skills required, qualification required to apply.
- 2. After applying, they can check for application status from the application management

#### Student dashboard with apprenticeship advertisement

Apply against Skills vacancies

| Industry Name | Post Title | State          | District      | Vacancies | Date of Publication | Last Date to Apply | View | Action | Status |
|---------------|------------|----------------|---------------|-----------|---------------------|--------------------|------|--------|--------|
| Vamsi tech    | ECE        | ANDHRA PRADESH | VISAKHAPATNAM | 10        | 21-Jul-2022         | 28-Jul-2022        | View |        |        |

Student has to accept the contract request from establishment firstly, in order to send request to BOAT for final confirmation.

#### **Application Management Applied Apprenticeship** Company Apprenticeship Date of Application Location State Name Status Action Name Name DEHRADUN UTTARAKHAND Akash TITLE 25-Jul-2022 Akash Industry generating the contract for Apprentiship Training whether you would to Accept or Reject

On acceptance, Contract request sent to BOAT for approval

Apply against Skills vacancies

| Industry<br>Name | Post<br>Title | State       | District | Vacancies | Date of<br>Publication | Last Date to<br>Apply | View | Action  | Status                                |
|------------------|---------------|-------------|----------|-----------|------------------------|-----------------------|------|---------|---------------------------------------|
| Akash            | TITLE         | UTTARAKHAND | DEHRADUN | 13        | 23-Jul-2022            | 23-Jul-2022           | View | Applied | Contract Sent For Approval<br>of Boat |
| 4                |               |             |          |           |                        |                       |      |         | •                                     |

# 3.1 Contract Accepted and downloaded

#### Contract management by student

After the establishment contract initiation, student has to accept the contract request from establishment firstly, in order to send request to BOAT for final confirmation.

Contract is download by student & engaged into apprenticeship program

#### **BOARD OF PRACTICAL TRAINING (EASTERN REGION)**

(An Autonomous Body Under Ministry of Human Resource Development, Department of Higher Education, Government of India)

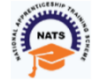

Block- EA, Sector- I , Salt Lake City, Opp to Labony Estate , Kolkata - 700064

Phone No: 033 - 23370750 / 23370751 Fax No: 033-2321 6814 Email: info@bopter.gov.in

Website: http://www.mhrdnats.gov.in/

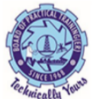

#### APPRENTICESHIP CONTRACT REGISTRATION FORM

|                                                                     |                          |                     |                    | -meatu                                              |
|---------------------------------------------------------------------|--------------------------|---------------------|--------------------|-----------------------------------------------------|
| PRENTICE INFORMATION                                                |                          |                     |                    |                                                     |
| Name                                                                | Gender                   | Date of Birth       | Age                |                                                     |
| BITTU KUMAR                                                         | M                        | 2003-01-16          | 19                 |                                                     |
| Father / Mother Name                                                | Enrollment Number        | Caste               | PWD                |                                                     |
| AJAY MANDAL                                                         | 1171818025               | OBC                 | N                  |                                                     |
| Address for Communicatio                                            | n Mobile Number          | Email Addres        | ŝS                 | Age 19                                              |
| Barhiya SO, WARD NO<br>17,BARHIYA,LAKHISARAI,<br>UTTARAKHAND.811302 | 6206925676<br>LAKHISARAI | <u>bittu1601200</u> | <u>3@gmail.com</u> | 25                                                  |
|                                                                     | Father / Mother Name     | Enrollment N        | umber              | Caste                                               |
|                                                                     | AJAY MANDAL              | 1171818025          |                    | OBC                                                 |
| PWD                                                                 |                          |                     |                    |                                                     |
| N                                                                   |                          |                     |                    |                                                     |
| ICATIONAL QUALIFICATIO                                              | N                        |                     |                    |                                                     |
| Name of the Institution /                                           | Univ. Regn. Number / I   | DOTE / Month & Yea  | r of passing       | Educational Qualification                           |
| College /University                                                 | DTE Regn. Number / +     | 2 RegnOctober, 202  | 1                  | COMPUTER SCIENCE AN                                 |
| GOVI. POLY IECHNIC                                                  | 1-512869913              |                     |                    | ENGINEERING -<br>COMPUTER SCIENCE AN<br>ENGINEERING |
| INING DETAILS                                                       |                          |                     |                    |                                                     |
| Training start date                                                 | Period of Training       | Stipend Rs. p       | per month          |                                                     |

#### NAME AND ADDRESS OF THE EMPLOYER

Akash -

RANC

Doranda, Ranchi

RANCHI, JHARKHAND -834002

# 4. Student Profile LOCKED

1. Once a student contract is created, there profile is locked as they can't apply for any more apprenticeships.

2. If they need any change in profile they need to request BOAT for it.

So, If the student is selected through SEC 22(A), the student is taken as employee into same Establishment after apprenticeship program is finished.

If its SEC 22(B), student can apply to jobs available after the apprenticeship program ends.

 Dashboard
 Profile
 Issues/Grievances
 Application Management
 Issues/Grievances
 Event Management
 Help
 Logout

# **Contact Us**

Email: <u>natssupport\_student@aicte-india.org</u>

Landline: 011-29581332

# **Candidate Instruction Manual**

#### THE APPRENTICESHIP PORTAL

The Apprenticeship Portal is a website of the Central Government for exchange of information on Apprenticeship. The public view gives you access to information on Apprenticeship Opportunities Posted by Companies, Registered Candidates, and Apprenticeship Guidelines.

The Candidates can access to information such as available Apprenticeship Opportunities basis the Search Parameters like State, District, Sector and Trade, Organization and so on. To apply against available apprenticeship opportunities, it is mandatory for you register on the portal. The steps for registration are as follows:

| Skill India<br>after var-geer var | Home Apprentic                                                                | ship Opportunities Training Providers(BTP) ~ TPA                                         | Login Register V |
|-----------------------------------|-------------------------------------------------------------------------------|------------------------------------------------------------------------------------------|------------------|
|                                   |                                                                               | Apprenticeship Opportunities                                                             |                  |
|                                   | Quert Quert all                                                               |                                                                                          | 闻 Clear          |
|                                   | Search Opportunities Software                                                 |                                                                                          |                  |
|                                   | Junior Software                                                               |                                                                                          |                  |
|                                   | Junior Software Developer<br>Junior Software Developer and                    | <ul> <li>← Prev</li> <li>1</li> <li>2</li> <li></li> <li>Next →</li> <li>&gt;</li> </ul> | 15 🗸             |
|                                   | Junior Software Developer and Web<br>Junior Software Developer and Web Develo | 830 Opportunities                                                                        |                  |

#### Note: The fields marked in <u>\* are mandatory.</u>

# **Candidate Registration**

Click on the "Register" button the top toolbar and select the option Candidate.

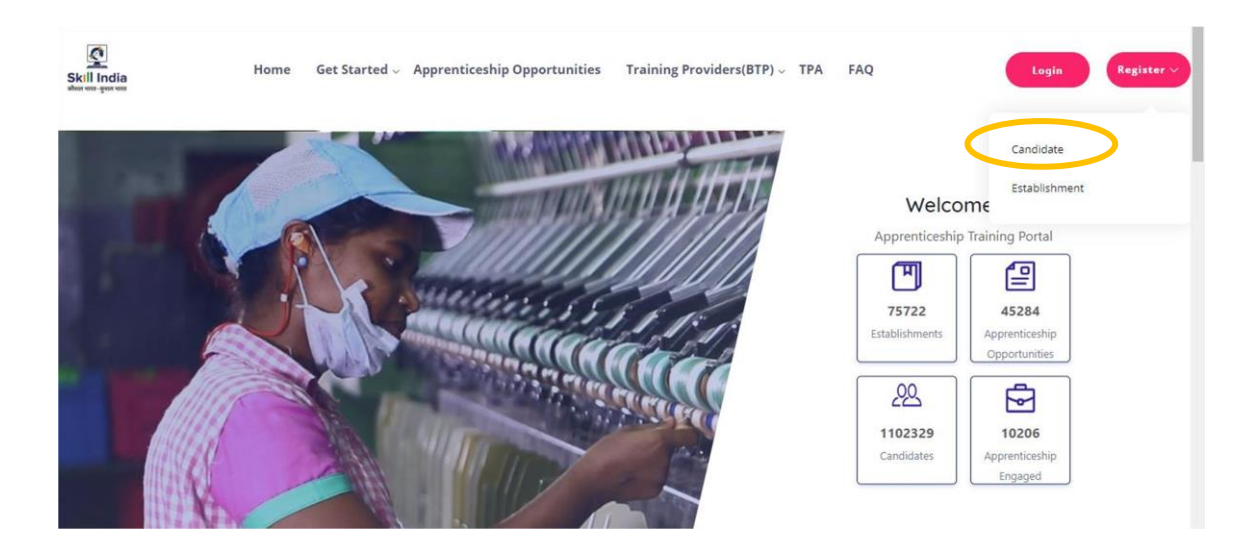

A **Short Registration Form** will open (as shown below). You would be required to fill your Basic, Family and Contact details and click continue.

Note: Please enter a valid email ID as the activation link will be send through a mail to that ID. Also, remember the password and you will use it to login to your account on the Apprenticeship Portal.

| Skill India | Home Apprenticeship Opportuni        | ies Training Providers(BTP) ~ TPA |   | Login Register > |
|-------------|--------------------------------------|-----------------------------------|---|------------------|
|             | Car                                  | ndidate Registration              |   |                  |
|             | Personal Details<br>Nume *           |                                   |   |                  |
|             | Enter Name                           |                                   |   |                  |
|             | Father Mother Spouse Name *          | Relationship *                    |   |                  |
|             | Father/Mother/Spouse Name            | Relationship                      |   |                  |
|             | Enter your Father/Mother/Spouse Name |                                   |   |                  |
|             | Date of Birth *<br>DD-MM-YYYY        | Gender * Select Gender            | × |                  |

| Mobile Number                                                | Е                                           | āmail ID                                                       | - 1 |
|--------------------------------------------------------------|---------------------------------------------|----------------------------------------------------------------|-----|
| Enter Mobile Number                                          |                                             | Enter Email ID                                                 | - 1 |
| Password *                                                   | c                                           | Email ID is required<br>Confirm Password *                     | - 1 |
| Password                                                     |                                             | Confirm Password                                               | - 1 |
| Your password must be 6 characte<br>Password is required     | ers long.                                   |                                                                | - 1 |
| Disclaimer                                                   |                                             |                                                                | - 8 |
| By signing up, you agree to the Tern<br>number when provided | as of Service and Privacy Policy, including | g cookie Use others will be able to find you by email or phone |     |
|                                                              |                                             | Submit                                                         |     |

A dialog Box with the **Registration number** will notify your account creation after which you will receive an activation Email on the registered Email Address.

| Father/Mother/Spouse Name *     | Relationship *                                                           |                                    |
|---------------------------------|--------------------------------------------------------------------------|------------------------------------|
| Father/Mother/Spouse Name       | Relationship                                                             |                                    |
| Enter your Father/Mot           |                                                                          | ×                                  |
| Date of Birth *                 |                                                                          |                                    |
| DD-MM-YYYY                      | $\checkmark$                                                             |                                    |
| Mobile Number                   | <b>Registered Successfully!!</b>                                         |                                    |
| Enter Mobile Numbe              | Please check your email for activation!                                  |                                    |
| -                               | Please note this registration number                                     |                                    |
| Password *                      | A012019005631                                                            |                                    |
| Password                        |                                                                          |                                    |
| Your password must !            | ОК                                                                       |                                    |
| Disclaimer                      |                                                                          | _                                  |
| By signing up, you agree to the | Terms of Service and Privacy Policy, including cookie Use others will be | able to find you by email or phone |
| number when provided            |                                                                          |                                    |

On the Email, click the 'Activate' button (as shown in the image below)

|               | Apprenticeship Portal                                                                                                    |
|---------------|----------------------------------------------------------------------------------------------------|
|               | Dear ananya,                                                                                                    |
| Reply all   🗸 | Delete Junk   ✓ ···                                                                                                    |
|               | Please note this number for all communications                                                                                                    |
|               | Please Activate your Account                                                                                                    |
|               | Activate                                                                                                    |
|               | Thank you for using our application!                                                                                                    |
|               | Regards,                                                                                                    |
|               | Apprenticeship Portal                                                                                                    |
|               | If you're having trouble clicking the "Activate" button, copy and paste the URL below into your web browser: <u>https://apprenticeshipindia.org/activate/5c4df58f44f7d76386684f82</u><br>/ <u>LLtqmuVvCX7se3ppN8hFzw5upmNT6S</u> |

# Login

Once you click on the Activate Button, the screen will automatically **redirect you to the Log-In page** (see below) where you type your registered **Email ID/Registration Number** 

**and Password** (the email ID and Password are the same you mentioned during registration) to login.

| Home Appren | aticeship Opportunities Training Providers<br>(BTP) $_{\vee}$ | ТРА            |
|-------------|---------------------------------------------------------------|----------------|
|             | Login                                                         |                |
|             |                                                               |                |
|             | ananya.nanda@nsdcindia.org                                    | 8              |
|             |                                                               | •              |
|             |                                                               |                |
|             | Login                                                         |                |
|             | Resend activation link? Fo                                    | rgot Password? |

# **Profile Completion**

Once Logged In, you will have to click on the button **'Complete Your Profile'** (encircled below). You will not be able to apply to any Apprenticeship Opportunity without completing your profile.

|              | Home | Apprenticeship Opportunities Training | Providers(BTP) ~ TPA Complete Your | r Profile            |
|--------------|------|---------------------------------------|------------------------------------|----------------------|
| 🕜 Dashboard  |      | Candidates Dashboard                  |                                    |                      |
| Q Profile    |      |                                       |                                    |                      |
| Contracts    |      |                                       |                                    |                      |
| Applications |      |                                       |                                    |                      |
| Invitations  |      |                                       |                                    | ~                    |
| Bank Details |      | 0<br>Contracts                        | 0<br>Applications                  | 1                    |
| -> Log Out   |      | consucts                              | Applications                       | invitations received |
|              |      |                                       |                                    |                      |

Start by clicking the **'Edit'** button (encircled below) to add your "About Me" and Contact Details.

|                        |                            | About Contact Education   | Preference |                            |
|------------------------|----------------------------|---------------------------|------------|----------------------------|
| About Me 🗹 Edit        |                            |                           |            | Candidate Overview         |
| Registration Number    | A012019005632              | Name                      | Ananya     | Gender<br>Female           |
| Date of Birth          | 15-01-1982                 | Gender                    | Female     |                            |
| Email                  | ananya.nanda@nsdcindia.org | Phone Number              |            | Mobile Number              |
| Category               |                            | PMKVY Number              |            |                            |
| Disability             |                            | Father/Mother/Spouse Name | gautam     | Email                      |
| Relationship           | Father                     | Guardian Name             |            | ananya.nanda@nsdcindia.org |
| Guardian Relationship  |                            | Candidate Signature       |            |                            |
|                        |                            |                           |            |                            |
| <b>Contact Details</b> |                            |                           |            |                            |
| Address Line 1         |                            | Address Line 2            |            |                            |
| City                   |                            | Pin code                  |            |                            |
| State                  |                            | District                  |            |                            |

On clicking the 'Edit' button, the following screen will emerge. The **fields marked in** '\*' are mandatory.

| Home              | e Apprenticeship Opportunities Training Providers(BTP) ~ TP | A Complete Your Profile                                                    |
|-------------------|-------------------------------------------------------------|----------------------------------------------------------------------------|
|                   |                                                             |                                                                            |
| < back to profile | Basic Details                                               |                                                                            |
|                   |                                                             |                                                                            |
|                   | Email                                                       | Mobile Number                                                              |
|                   | ananya.nanda@nsdcindia.org                                  | Enter Number                                                               |
|                   |                                                             |                                                                            |
|                   | Gender                                                      | Has Disability                                                             |
|                   | Female                                                      | Yes No                                                                     |
|                   | Date Of Birth                                               | Date Of Birth Document                                                     |
|                   | 15/01/1982                                                  | Choose file No file chosen                                                 |
|                   |                                                             | Please upload only (jpeg, jpg, png, pdf) files<br>Maximum 4MB only allowed |
|                   | Father/Mother/Spouse Name                                   | Relationship *                                                             |
|                   | gautam                                                      | Father •                                                                   |
|                   |                                                             |                                                                            |
|                   | Id Proof Type *                                             | Document Proof                                                             |
|                   | Select Proof type                                           | Choose file No file chosen                                                 |

# Understanding Candidate Dashboard

| Candidates Dashboard |                   |                           |
|----------------------|-------------------|---------------------------|
|                      |                   | $\checkmark$              |
| 0<br>Contracts       | 0<br>Applications | 1<br>Invitations Received |

There are 3 items on your dashboard and they are explained below:

- 1. **Invitations Received** Some companies screen your profile and if they feel you're fit for the opportunity, they send out an invitation to you to apply to the opportunity. This section lists the number of invitations received by the candidate.
- 2. **Applications:** This section lists the number of Apprenticeship Opportunities you had applied to.
- 3. **Contracts:** This section will show the contract you have signed with the company. Multiple companies can send you contracts, however, you will only be able to accept one.

# Apply to Opportunities

You can use the option **"Apprenticeship Opportunities"** on the top toolbar to view the opportunities. You can search by **keywords**, such as 'hospitality' or 'fitter', 'operator", "chef", "sewing machine" and so on in the 'Search Opportunities" section (encircled below)

| Home Appres                                                         | nticeship Opportunities Training Providers(BTP) ~ TPA (                                                                                                    |                      |
|---------------------------------------------------------------------|----------------------------------------------------------------------------------------------------|----------------------|
|                                                                     | Apprenticeship Opportunities                                                                                                    |                      |
| chel                                                                | x                                                                                                    | ලි Clear             |
| Chef<br>Trainee Chef<br>trainee Chef<br>Trainee Chef Apprenticeship | Set Set Set Set Set Set Set Set Set Set                                                                                                    | 15 <b>v</b>          |
|                                                                     | Customer Relationship Executive Navigeti Global Solutions Pv11:4 Description: Person will be handling customer over the email and chat. Calling will b C Location Gurugram, Haryana D Duration 900 Hours | Potted On 04.02-2019 |
|                                                                     | Apprentice<br>BAPS Shantriji Maharaj Hospital<br>Description:                                                                                                    | Apply                |

Simply click on the **'Apply'** button (encircled above) to apply to the opportunity of your choice.

#### Invitations

Companies can view your profile and invite you to apply to an apprenticeship opportunity posted by them. You can view them by clicking the **'Invitations'** option (encircled below) on the left menu.

|         | F            | Iome . | Apprenticeship Opportu | nities Training Providers(BTP) | ) v TPA Comple | te Your Profile |        |        |       |
|---------|--------------|--------|------------------------|--------------------------------|----------------|-----------------|--------|--------|-------|
| Ø       | Dashboard    |        | Select Status          | Search by establishment name   |                |                 | Q      | Search | Reset |
| Я<br>[] | Profile      |        | Opportunity            | Establishment                  | Invited On     | Status          | Action |        |       |
|         | Applications |        | Dummy                  | Crystal Medical Systems        | Feb 4, 2019    | Pending         | view   | pply   |       |
|         | Bank Details |        |                        |                                |                |                 |        |        |       |
| Ľ       | Log Uu       |        |                        |                                |                |                 |        |        |       |

You can view the details of the opportunity by clicking on the **'View'** button (encircled above). If the opportunity interests you, you can click on the **'Apply'** button (encircled above) to apply to the opportunity.

On clicking 'Apply', you will be given the option to **choose the location** (in cases where the company has offered opportunity in several locations). The following box will appear and you can choose the location based on your preference.

| Но                       | me Apprenticeship Oppor                                          | tunities Training Providers(BT | P) v TPA Comple | ete Your Profil | •                |
|--------------------------|------------------------------------------------------------------|--------------------------------|-----------------|-----------------|------------------|
| 🙆 Dashboard              | Select Status 🛛 🎖                                                | Search by establishment name   |                 |                 | © Search Reset   |
| Contracts                | Opportunity                                                      | Establishment                  | Invited On      | Status          | Action           |
| Applications Invitations | Dummy                                                            | Crystal Medical Systems        | Feb 4, 2019     | Pending         | view             |
| Bank Details             | S                                                                | elect Preferred Lo             | ocations        |                 |                  |
|                          | Any location                                                     | 1                              |                 |                 |                  |
| Acts and Guidelines      | Primary                                                          | OK Cance                       | el              | м               | iews and Updates |
|                          | <ul> <li>— Automics under Appr<br/>— Role of Agencies</li> </ul> | - Optiona                      | i Courses       | -               |                  |
| - NAPS Guidal inar       |                                                                  |                                |                 |                 |                  |

# Applications and Selection Process

You can view all your application on the tab 'Applications' (encircled below) on the left menu.

| Dashboard                                     | Select Status 🏼 🍟 Sea                                                       | rch by opportunity name                                        | Q Search                       | Reset  |
|-----------------------------------------------|-----------------------------------------------------------------------------|----------------------------------------------------------------|--------------------------------|--------|
| Profile     Contracts                         | Opportunity                                                                 | Establishment                                                  | Applied Status<br>On           | Action |
| Applications     Invitations     Bank Details | Food and Beverage Service Train<br>Course name: Food and Beverag<br>Trainee | ee<br>The Chocolate Room India Private Ltd<br>• Service        | 31-01-2019 Pending             | View   |
| Log Out                                       | Food and Beverage Service Train<br>Course name: Food and Beverag<br>Steward | ee<br>NEW ARAM RESTAURANT AND LODGING BOAR<br>Service JAMNAGAR | DING 31-01-20 Contract         | View   |
|                                               | Front office Trainee                                                        | NEW ARAM RESTAURANT AND LODGING BOAR<br>JAMNAGAR               | DING 31-01-201 Contract issued | View   |

The page will show you a summary of all your applications.

After to an Opportunity, the company will review your profile and call invite you for an interview. If the company selects you, they will issue a 'Contract', and you will be able to see this in the 'Status' column above.

### View and Accept Contract

If a company wants to make you an offer, they will send the contract to you. To view the list of contracts, click on the option **'Contracts'** (encircled below) in the left menu

| Dashboard                   | Select Status    | Search by contract code                                                              | Q                                                    | Search Reset   |
|-----------------------------|------------------|--------------------------------------------------------------------------------------|------------------------------------------------------|----------------|
| Profile                     | Code             | Opportunity                                                                          | Establishment                                        | StipendActions |
| Applications<br>Invitations | TMPCON0120190004 | 478 Food and Beverage Service Steward<br>Course Food and Beverage Service<br>Steward | NEW ARAM RESTAURANT AND LODGING BOARDING<br>JAMNAGAR | View           |
| Bank Details<br>Log Out     | CN022019000271   | Front office Trainee<br>Course Front Office Trainee                                  | NEW ARAM RESTAURANT AND LODGING BOARDING JAMNAGAR    | View           |
|                             | CN022019000271   | Front office Trainee                                                                 | NEW ARAM RESTAURANT AND LODGING BOARDING             | View           |

To view details of the contract, click on the option 'View' (encircled above).

You will be able to see all details of opportunity – Stipend details, working days, location and so on. If all the details are correct as per your knowledge, you can accept the contracts by selecting the option **'Sign'** (encircled below). If for any reason, you don't plan to accept the opportunity, you can select the option **'Reject'** and the contract will get deleted.

|                        | Home | Apprenticeship Opportunities                                         | Training Providers(BTP) 🗸 🏾 T        | PA                    |                                      |
|------------------------|------|----------------------------------------------------------------------|--------------------------------------|-----------------------|--------------------------------------|
| Dashboard<br>Profile   |      | CODE: TMPCON012019000478<br>(Contract to be signed within 5 days fro | m contract generation)               |                       | Status: Pending Sign Reject          |
| Contracts Applications |      | Opportunity                                                          |                                      |                       |                                      |
| Invitations            |      | Name                                                                 | Food And Beverage Service<br>Steward | Code                  | AO002013                             |
| Bank Details           |      | Course Details                                                       |                                      | Contract Generated at | 51-01-2019                           |
|                        |      | Course Code                                                          | CO012019000008                       | Course Name           | Food and Beverage Service<br>Steward |